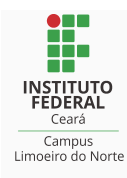

## FLUXO PARA MUDANÇA SIORG - IMPRENSA NACIONAL

1. Acesse <u>https://incom.in.gov.br/login.jsp</u> e clique em "fale com o administrador":

| A CLOW | IMPRENSA NACIONAL<br>A fonte oficial da informação<br>Governo Federal • Secretaria-Geral da Presidência da República | DIARIO OFFICIAL.         |
|--------|----------------------------------------------------------------------------------------------------|--------------------------|
| 1808   | Brasília, 05 de junho de 2024                                                                                        | fale com o administrador |
|        | INCom - Envio de matéria                                                                                             |                          |
|        | USUÁRIO:                                                                                                    |                          |
|        | SENHA:                                                                                                    |                          |
|        | Enviar                                                                                                    |                          |

2. Clique em "Entrar".

| 💮 Inicio | Cadastrar | 🐣 Entrar |
|----------|-----------|----------|
|          |           |          |
|          |           |          |

3. Clique em "Entrar com gov.br"

| AAA            | 5 A N<br>7 8 0 8      |
|----------------|-----------------------|
| tin.local      | Insira o seu usuário  |
| Insira sua sei | nha                   |
| Esqueceu sua : | senha?                |
|                | Ou acesse a sua conta |
|                | Entrar com govbr      |

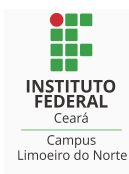

**4.** Acesse sua conta normalmente:

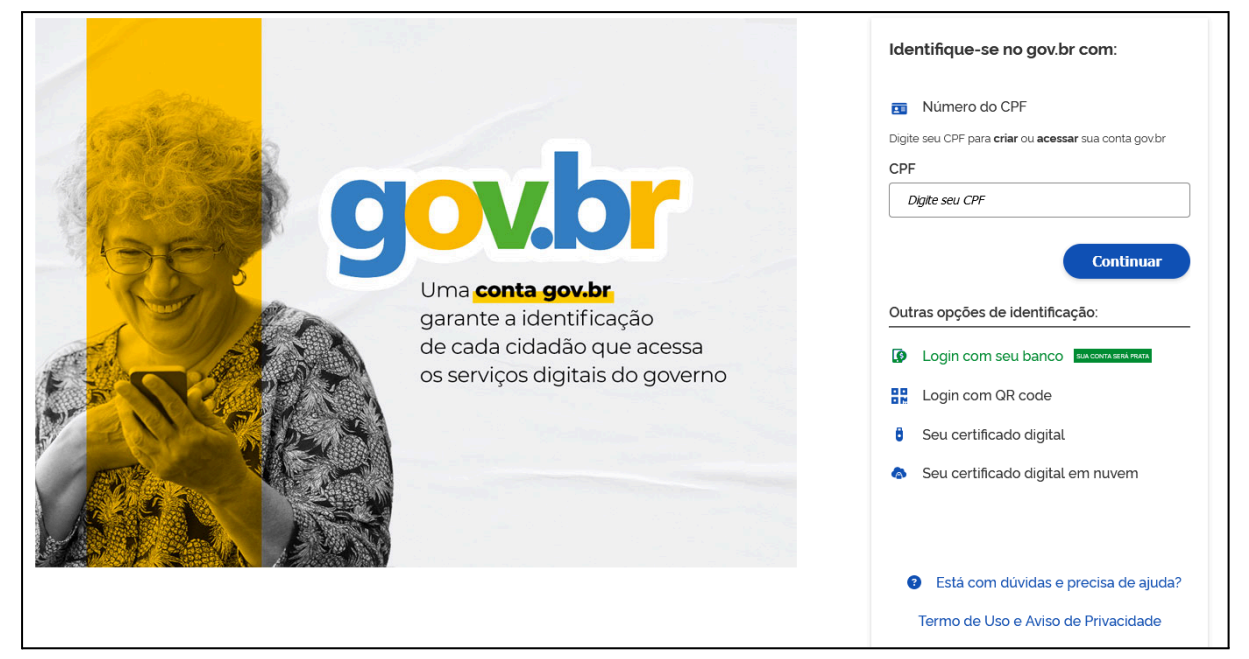

5. Clique em "Central de Atendimento ao Cliente":

| and the |             |                                                                                     |   |
|---------|-------------|-------------------------------------------------------------------------------------|---|
| Ø       |             |                                                                                     |   |
|         | Portal      |                                                                                     |   |
| Pe      | squise aqui |                                                                                     | / |
|         |             | CENTRAL DE ATENDIMENTO AO<br>CLIENTE<br>Serviços de atendimento ao cliente externo. |   |

6. Clique na opção: "INCOM"

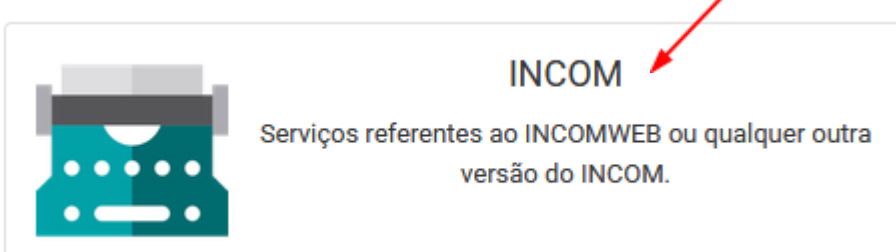

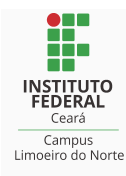

- 7. Clique na opção: "Atualização / Alteração de Cadastro
  Atualização/ Alteração de Cadastro
  - 8. Preencha seus dados *"Natureza e CPF"* e clique em "*pesquisar"*:

| Por                         | tal / CENTRAL DE ATENDIMENTO AO CLIENTE / INCOM / Atualização/ Alteração de Cadastro |
|-----------------------------|--------------------------------------------------------------------------------------|
| Pesquise aqu                |                                                                                      |
| Solicitação                 | Atualização/ Alteração de Cadastro                                                   |
| Natureza *<br>Pessoa Física | ~                                                                                    |
| CPF ou CNPJ *               | Q pesquisar                                                                          |

9. Preencha os campos obrigatórios:

Г

| CEP *      |      |
|------------|------|
| Endereço * | N°   |
| Cidade *   | UF * |
|            |      |

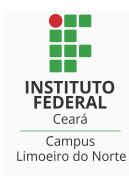

| D | Descrição*   |  |
|---|--------------|--|
|   | Escreva aqui |  |